# Sistema Prácticas y Trabajo de Grado

Conexion.uao.edu.co

Dar clic en Comunidad Universitaria

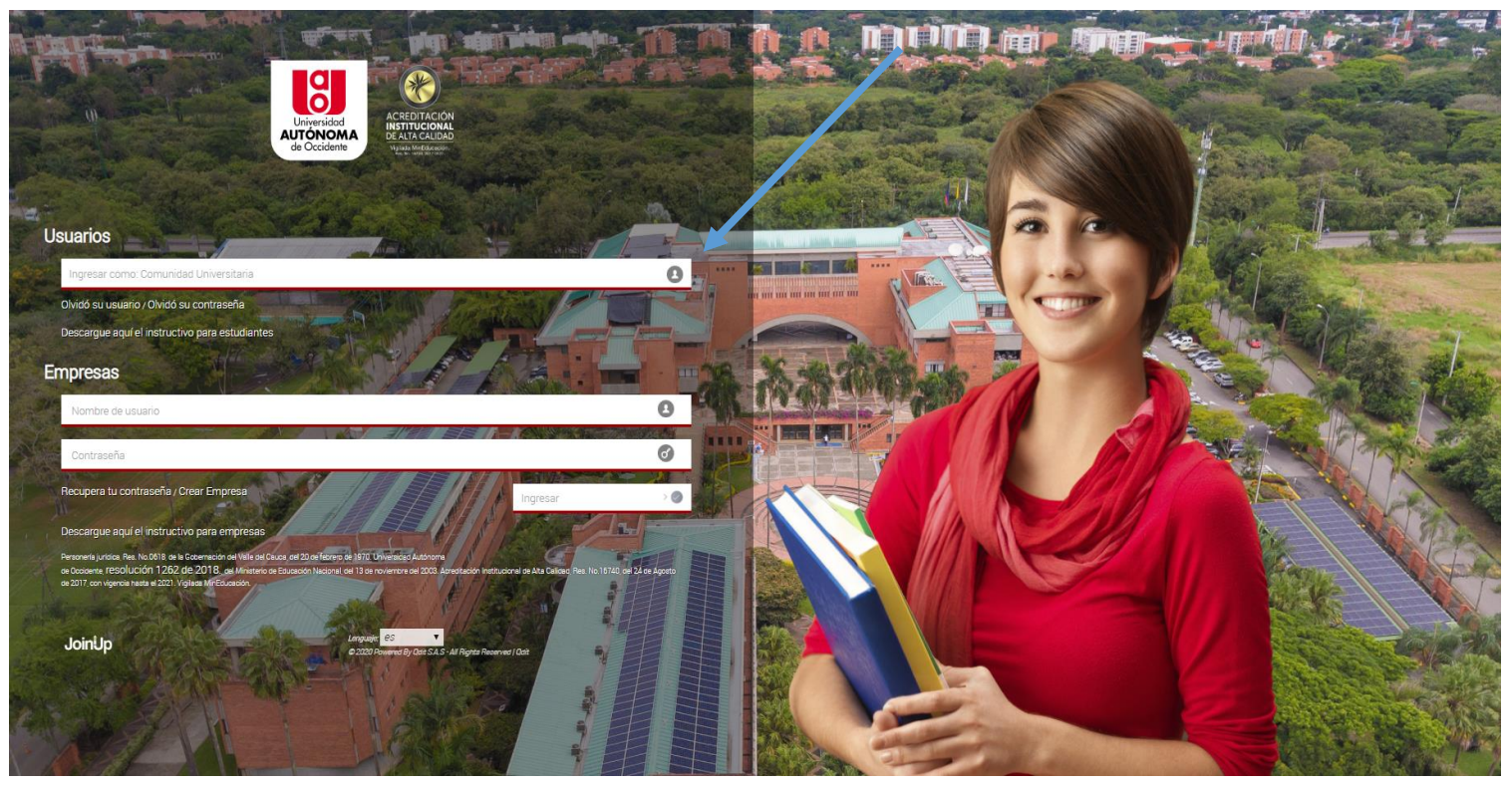

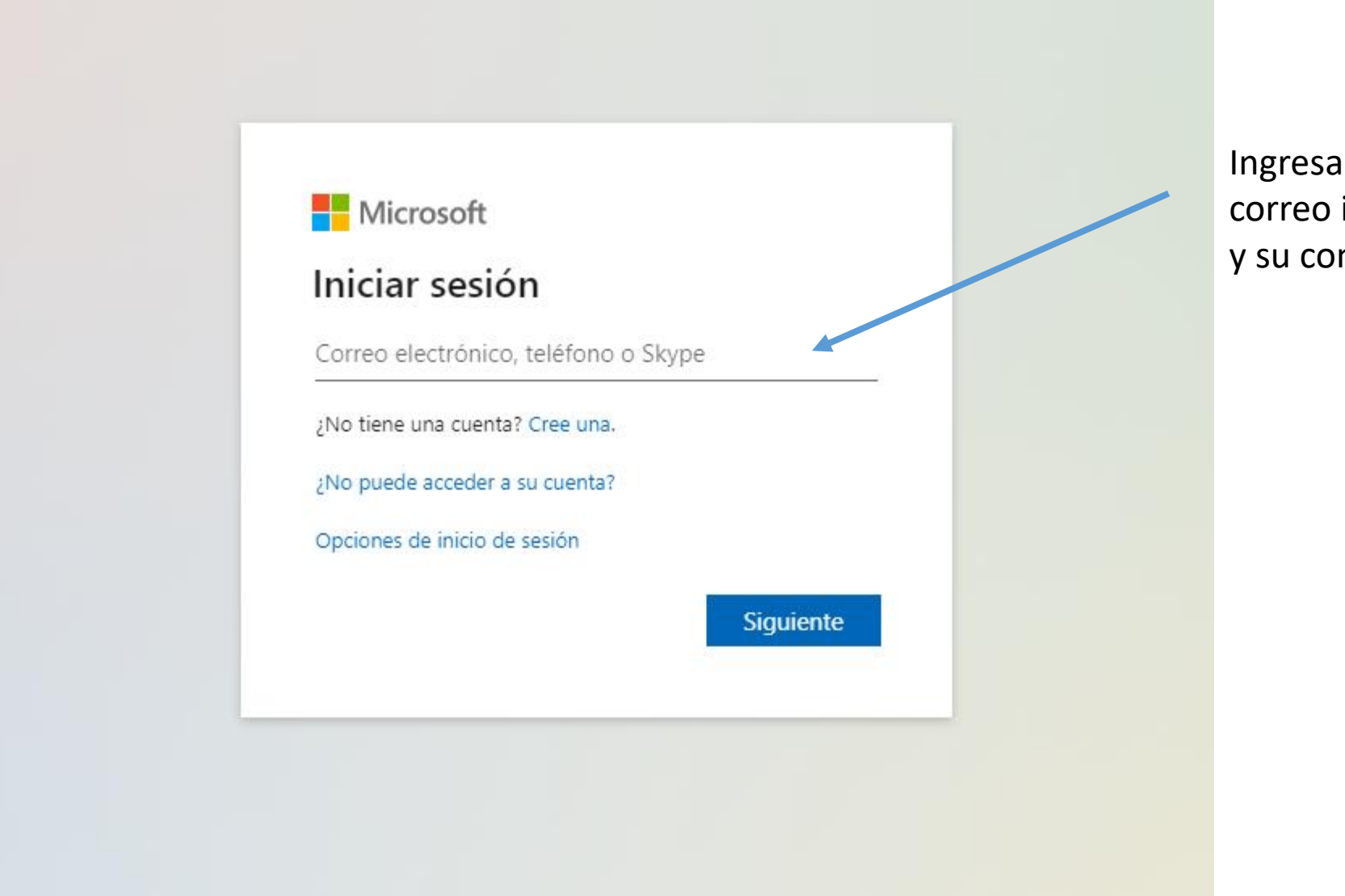

Ingresa con el correo institucional y su contraseña.

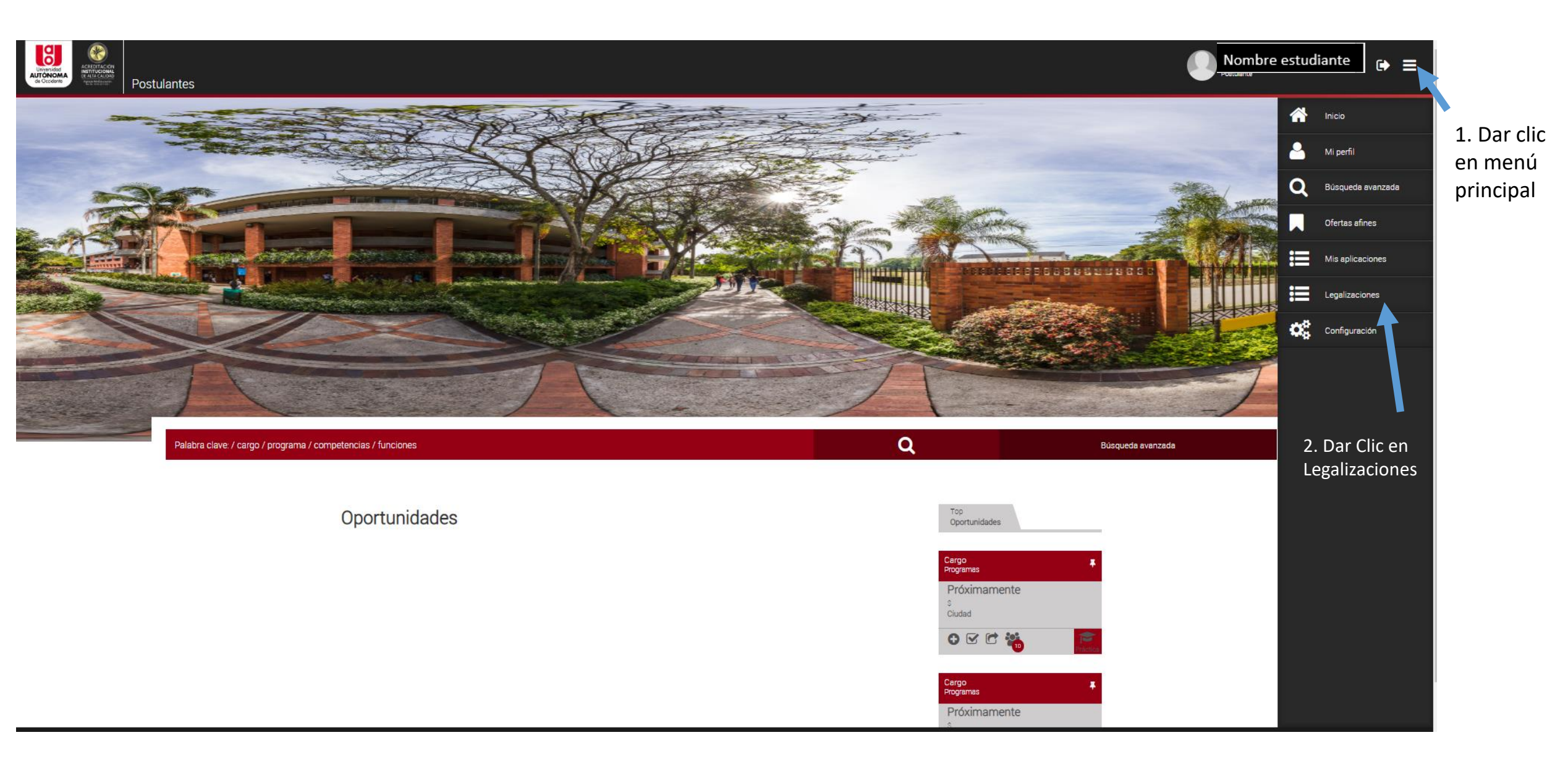

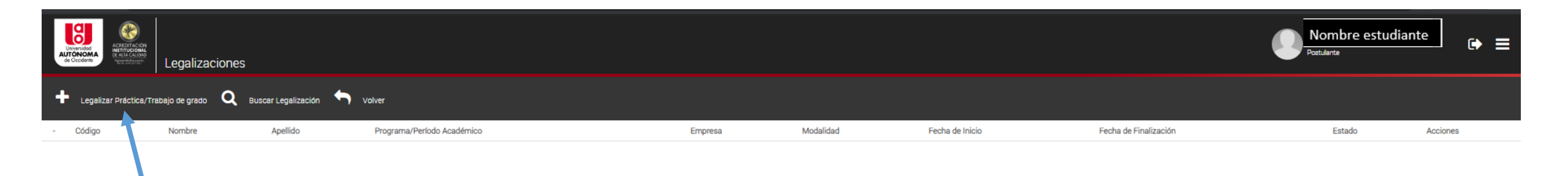

1. Dar clic en + Legalizar Práctica/Trabajo de Grado

2. Se habilitan 3 preguntas

| PROCESO DE LEGALIZACIÓN DE PRÁCTICA/TRABAJO DE GRADO                                            |             |   |                                                                                             |
|-------------------------------------------------------------------------------------------------|-------------|---|---------------------------------------------------------------------------------------------|
| Estimado Estudiante                                                                             |             |   |                                                                                             |
| Por favor seleccione el programa sobre el cual desea legalizar su práctica/trabajo<br>de grado. | Seleccionar | * | <ul> <li>3. En la primera pregunta</li> <li>selecciona el programa<br/>académico</li> </ul> |

### Siguiente

# PROCESO DE LEGALIZACIÓN DE PRÁCTICA/TRABAJO DE GRADO Estimado Estudiante ¿Usted fue seleccionado por una oferta publicada en el Sistema de Prácticas / Trabajo de Grado? Responda No, si su modalidad es diferente a Práctica o Pasantía Institucional

Regresar Siguiente

PROCESO DE LEGALIZACIÓN DE PRÁCTICA/TRABAJO DE GRADO

| Estimado Estudiante                                                                                                    |                                                                                                    |                      |
|----------------------------------------------------------------------------------------------------|----------------------------------------------------------------------------------------------------|----------------------|
| Dado que usted ha autogestionado su práctica académica/trabajo de grado, por<br>favor indique por cuál de los siguientes medios la consiguió: | Seleccionar  Seleccionar Feria laboral de la Universidad Recomendado por la Facultad o el Departamento | 5. Tercera pregunta. |
| Regresar Siguiente                                                                                                    | Conseguida por el estudiante<br>Ya viene laborando en una empresa<br>No Aplica                         | Seleccione No Aplica |

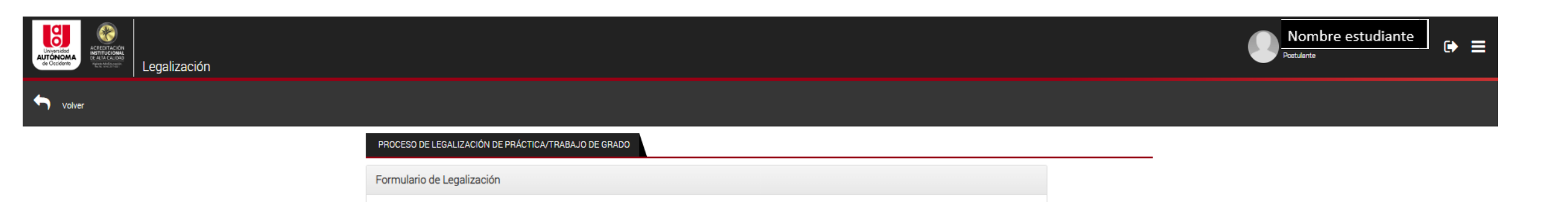

Datos personales

Regresar

INFORMACIÓN DEL POSTULANTE

Guardar y Continua

1. Se habilitan los datos personales.

Confirme que su información es correcta\* Estimado usuario, para actualizar el número de su celular y teléfono fijo deberá realizarlo desde su perfil.

......

2. Guardar y continuar

\* En caso de requerir actualizar los datos debe ir al menú principal, opción perfil y realiza el ajuste en su información personal, se va a requerir modificar los campos. Autorizo tratamiento de mis datos personales, competencias y subir su Hoja de vida

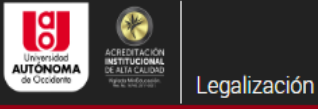

# Volver

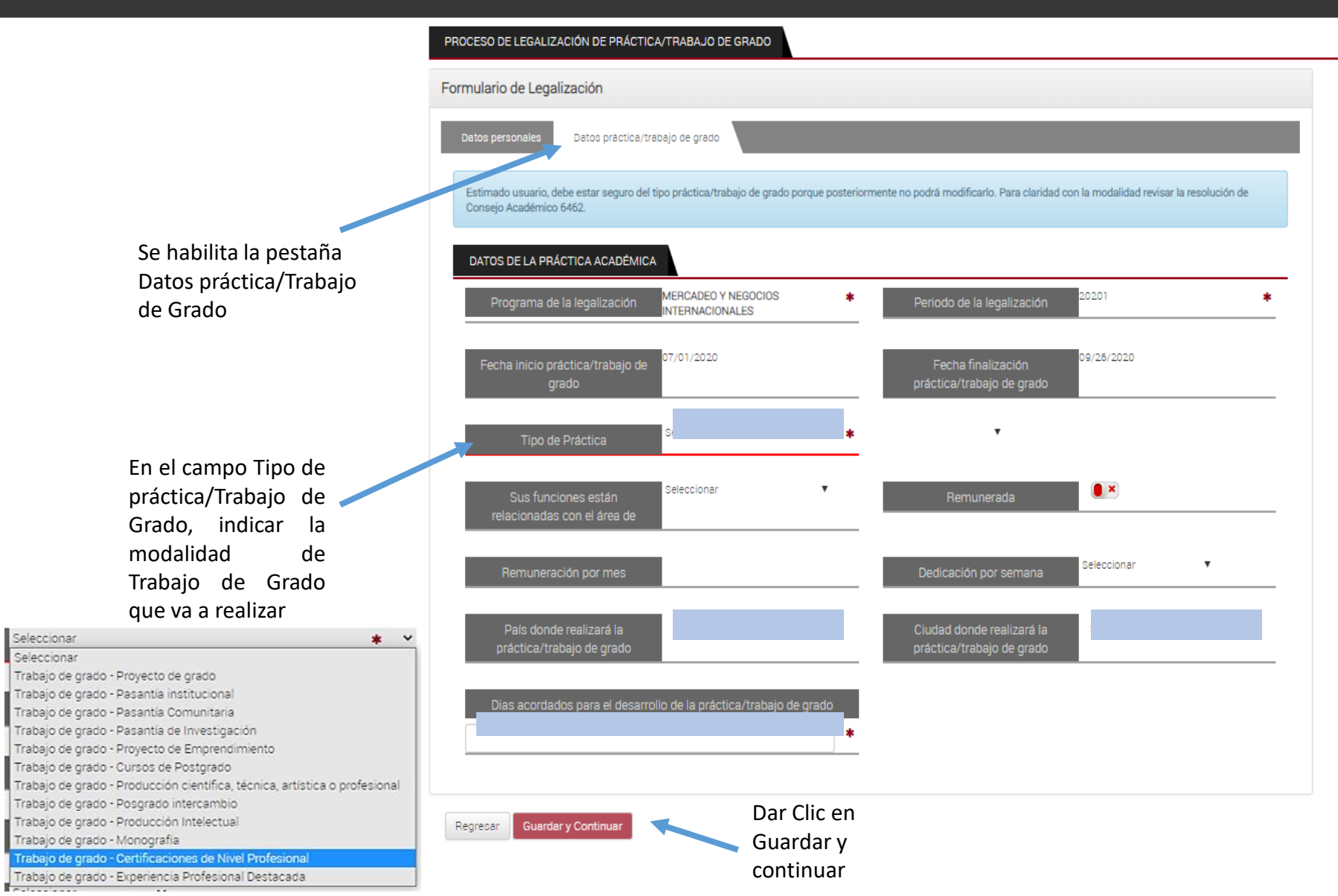

\*Solamente diligenciar los campos señalados en azul. \*Proceso para adicionar segundo estudiante. Dirigirse a la pestaña de datos personales.

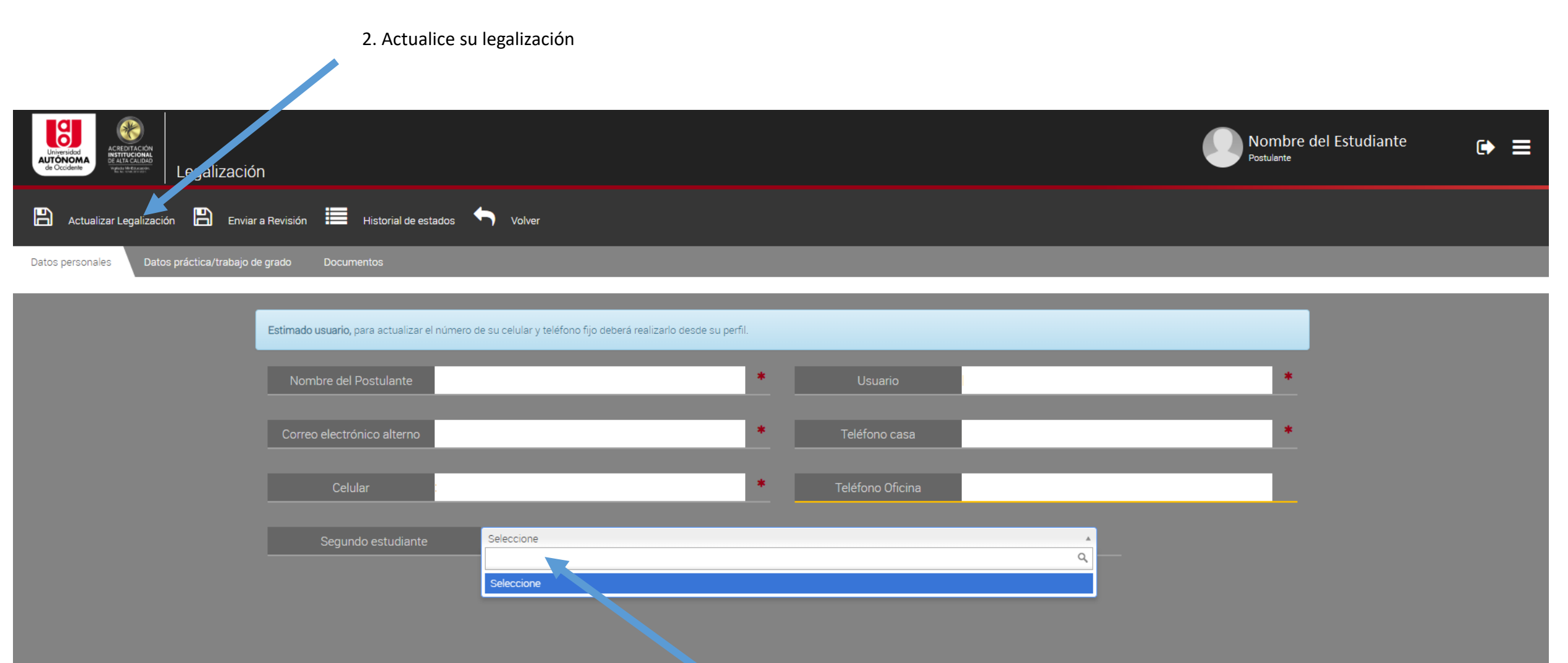

1. Dé clic en seleccionar y busque el nombre de su compañero

1. Se habilita la pestaña de documentos a Nombre del estudiante ACREDITACIÓN INSTITUCIONAL DE ALTA CALIDAD Universidad AUTÓNOMA Postulante de Occidente Viglada Writikacaside Barke web servert Legalización B B Enviar a Revisión Historia de estados Actualizar Legalización Volver Datos personales Datos práctica/trabajo de grado Documentos

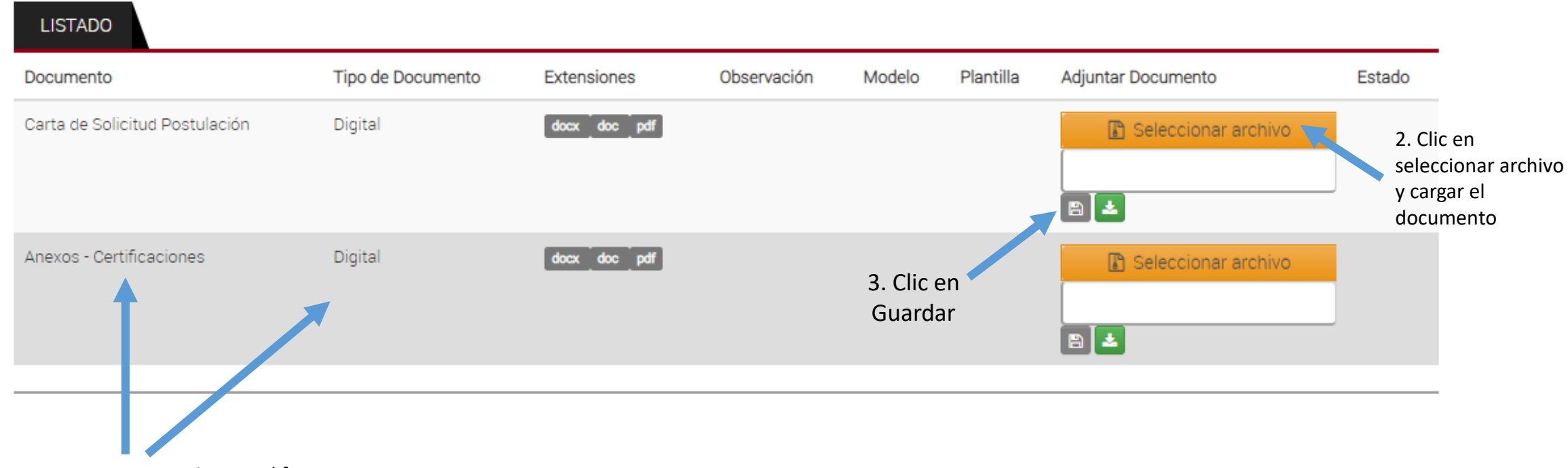

Indica los documentos que se requieren y el formato

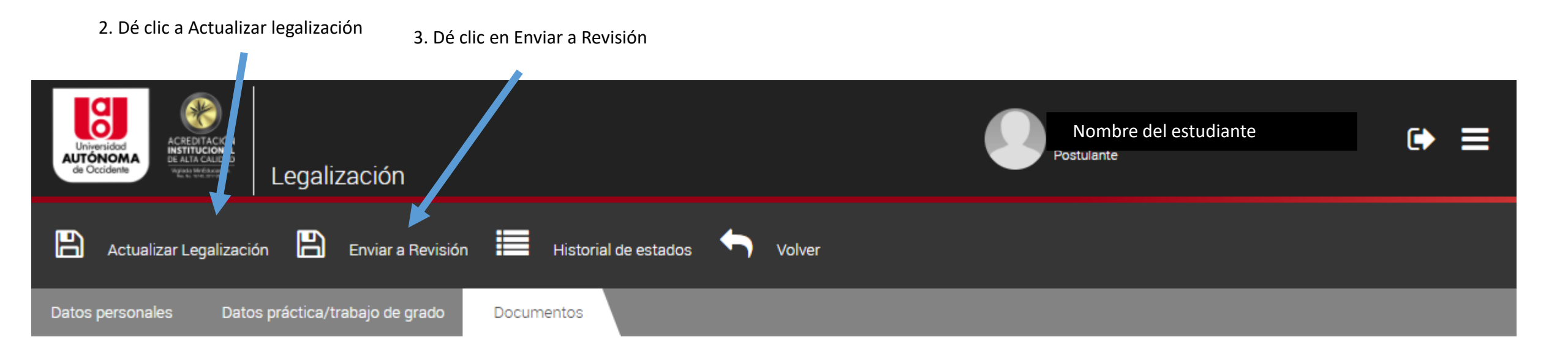

## LISTADO

| Documento                      | Tipo de Documento | Extensiones  | Observación | Modelo | Plantilla | Adjuntar Documento                               | Estado                                                            |
|--------------------------------|-------------------|--------------|-------------|--------|-----------|--------------------------------------------------|-------------------------------------------------------------------|
| Carta de Solicitud Postulación | Digital           | docx doc pdf |             |        |           | Seleccionar archivo<br>Solicitud Postulación.pdf | 1. En la casilla<br>queda el nombre<br>del documento<br>guardado. |
| Anexos - Certificaciones       | Digital           | docx doc pdf |             |        |           | Seleccionar archivo Anexos - Certificaciones.pdf |                                                                   |

En "Legalizaciones" podrá ver el estado de la solicitud, primero en revisión y posteriormente: Aprobado, Rechazado o Anulada

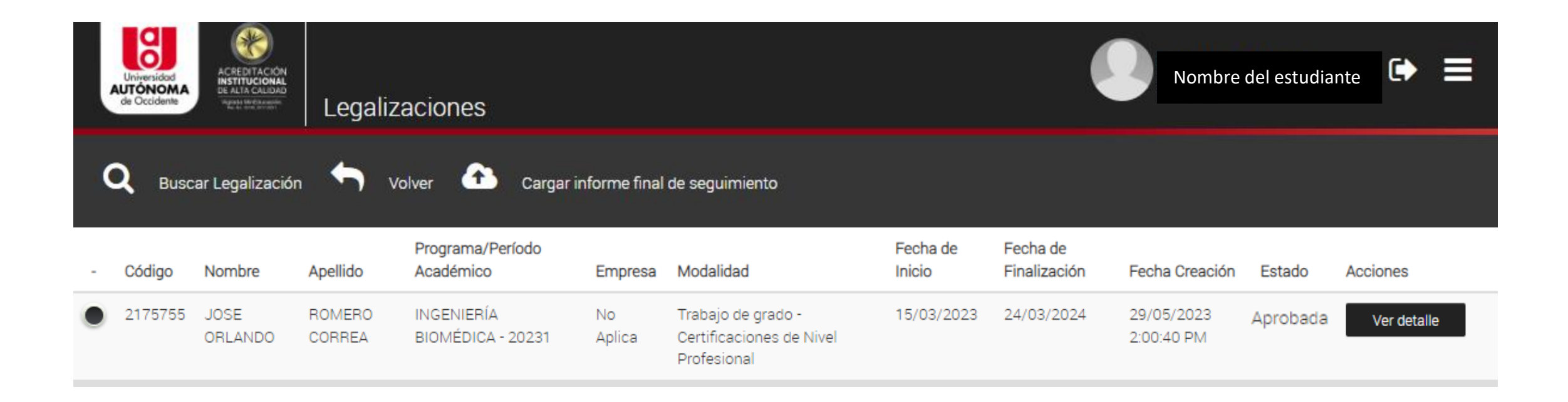

El aprobado indica que los documentos adjuntos están bien. Para matricular la asignatura "Trabajo de Grado" se requiere contar con la actividad 6.1 Aprobación postulación (aprobada)